# 情報検索演習 第9回

2008年11月26日 後期 水曜2限 江草由佳 国立教育政策研究所 yuka@nier.go.jp

# 前回のまとめ

- お知らせ
- 図書情報の探し方
  - 1. OPAC\*
  - 2. NDL-OPAC\*
  - 3. NACSIS Webcat\*
  - 4. Webcat Plus\*
  - 5. Books.or.jp\*
- 第11回演習課題
  - 図書情報の検索結果画面 イメージ
  - 総合問題

- 6. 新書マップ
- 7. BOOK TOWNじんぼう
- 8. amazon.com
- 9. 青空文庫
- 10.近代デジタルライブラリー

\*「レファレンスサービス演習」でやっているので簡単に

### 本日のお品書き

- ・雑誌記事情報の探し方
  - 国立国会図書館雑誌記事索引\*
  - 国文学論文目録データベース
  - 電子ジャーナル(オンラインジャーナル)
    - JSTAGE
- 第12回演習課題
  - 雑誌情報の検索結果画面イメージ
  - 総合問題

#### 雑誌記事情報の探し方

- 国立国会図書館雑誌記事索引\*
- ・国文学論文目録データベース
- ・ 電子ジャーナル(オンラインジャーナル)

- JSTAGE

## 国立国会図書館雑誌記事索引\*

- 雑誌記事検索
- ・国内の学術雑誌約10,000タイトル
- http://opac.ndl.go.jp/
  - 「雑誌記事索引の検索/申し込み」ボタンをクリック

\*レファレンスサービス演習で演習済み

# 国文学論文目録データベース(1)

- http://www.nijl.ac.jp/
  - 「データベース」→「国文学論文目録データベース」→「検 索画面」
- 日本文学研究論文の総合目録データベース
- 日本国内で発表された雑誌紀要単行本(論文集)等に収められた論文の情報を掲載
- 検索項目
  - 論題名:雑誌タイトル中の実際の用語
  - キーワード:論文の内容から人手によって「作家名」「作品 名」を付与された用語

## 国文学論文目録データベース(2)

- ・トランケーション
  - 各項目入力フォームのメニューにて選択
- 論理演算(項目間)
  - 各項目入力フォームのメニューにて選択
- 論理演算(項目内)
  - 論理積(and):「&」
  - 論理和(or):「|」
  - 論理差(not):「!」
  - 演算子は全て半角

電子ジャーナル (オンラインジャーナル)

- 学術雑誌は、多くがWebで読むことができる
   電子ジャーナル:紙でなくデジタル媒体の学術雑誌のこと
- 中には無料で閲覧できるものも多くある
- JSTAGE
  - http://www.jstage.jst.go.jp/browse/-char/ja
  - 多くの日本で出版された学術雑誌の多くが無料 で読める(一部は有料)
- ・その他
  - カレントアウエアネス

## 第12回演習課題

- ・以降の演習を実行し、データベースの演習結果の 画面のスクリーンショットをWordに貼り付けて提出 する
- 各画面に、どのデータベースかの説明をつける
  - 中には追加で説明をつける必要があるものあり
- 以下の項目をヘッダにつけること
  - 第\_\_\_回演習課題:雑誌記事情報の探し方
  - 情報検索演習 \_\_\_限
  - 提出した日付
  - 学籍番号
  - 名前
- 今日の19:00までに電子提出

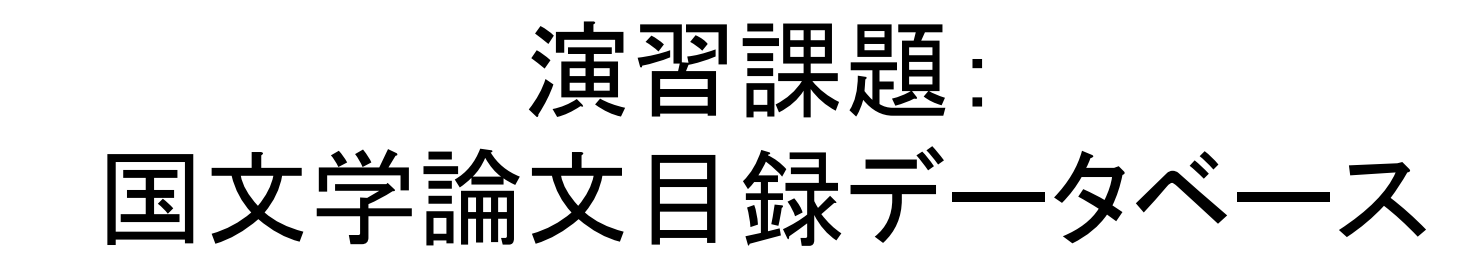

- P.108 【検索例-3-1】芥川龍之介と夏目漱
  石に関する論文を探したい。
- 1. 論文表題からの検索(少なくヒット、漏れ多)
  1. 論文表題:「芥川龍之介 夏目漱石」
  2. "検索"→1:検索結果画面をWordへ
- 2. キーワードからの検索(多くヒット、ノイズ多)
  - 1. 全ての項目:「芥川龍之介 夏目漱石」
  - 2. "検索"→2:検索結果画面をWordへ
    - 時代分類、分野

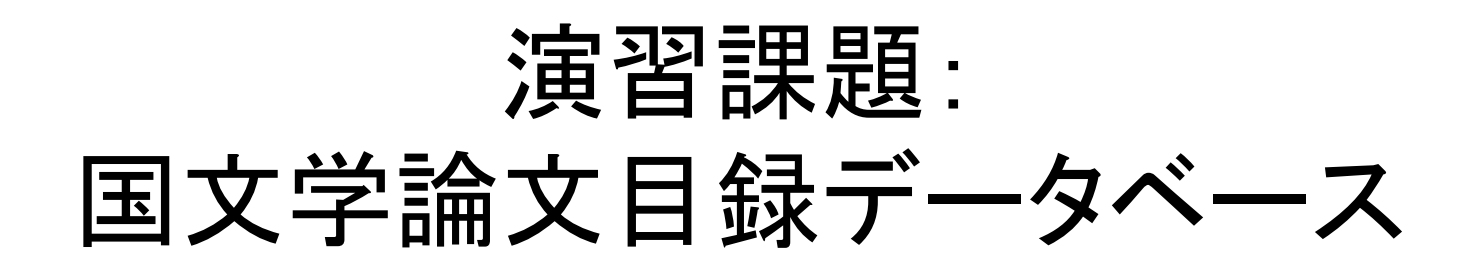

- P.109 【検索例-3-2】松本清張が書いたフィクションかノンフィクションの作品について書かれた論文を知りたい
- 全ての項目:「フィクション|虚構|ノンフィクション|事実」
- 全ての項目:「松本清張」
- 検索→3:検索結果画面をWordへ

### 演習課題: 国文学論文目録データベース

- P.120【検索問題-4】「伊勢物語」と「蜻蛉日記」に関する論文を検索したい。ヒント:表記上(漢字・かな等)に注意して検索する
- → 4:検索結果画面をWordへ
  - 検索条件、該当件数が見えるように
  - 回答:以下もふまえて記述すること
    - 検索戦略(どうしてそういう検索にしたのか、他にためしてみた検索とその結果など)
    - ヒット件数(該当件数中に本当に適合した論文の数)
    - 検索結果の評価(検索結果を読んで、ノイズ等をどのようにチェックしたか?など)

#### 演習課題: JSTAGE

- P.118 【検索例-8】学術雑誌「情報管理」に掲載された「インターネットのJ-STAGEを利用した電子ジャーナル(オンラインジャーナル)」に関する論文を探したい
- •「さ」→「情報管理」
- →「詳細検索」
- •「抄録」:「オンラインジャーナル」
- •「OR」:「抄録」:「電子ジャーナル」
- •「AND」:「標題」:「J-STAGE」
- •「AND:「標題」:「インターネット」
- 「検索」→ 6-16図 5:検索結果画面をWordへ
   検索結果と、検索式が見えるように

#### 演習課題: JSTAGE:引用検索

- P.118 【検索例-8】学術雑誌「情報管理」に掲載された「インターネットのJ-STAGEを利用した電子ジャーナル(オンラインジャーナル)」に関する論文を探したい
- 1. 「Abstract」
- (Shift押しながら)「PDF」
  本文を読める
- 3.「引用文献」→6:画面をWordへ(引用文献が見え るように)
  - 引用された文献とどんどんたどって読むことができる
- 4. [JSTAGE]: 引用文献をたどる
- 5. 「被引用文献」→7: 画面をWordへ
  - どの論文から引用されたかわかる、その論文をたどって
    読むことができる

#### 演習課題:総合問題

- ・「情報検索演習」p.120【検索問題-2】を実行しなさい。
  - 問題:ロンドンと鴎外についての雑誌論文を検索したい。ヒント:ロンドンの表示に注意(漢字も含める)。鴎外の正式名称および本名も事前に調査すること
  - どの検索サイトを使用したか
    - ・ サイト名とURL(例:NDL-OPAC http://.....)
  - どのような検索戦略で、どうやって検索したか
    - まず、概要を知るために・・・・
  - 検索している画面→Wordへ貼り付け
  - 検索結果の画面→Wordへ貼り付け
  - 回答
- 「情報検索演習」p.120【検索問題-1】,3,5を実行しなさい (オプション)
  - 【検索問題-2】と同様にまとめなさい

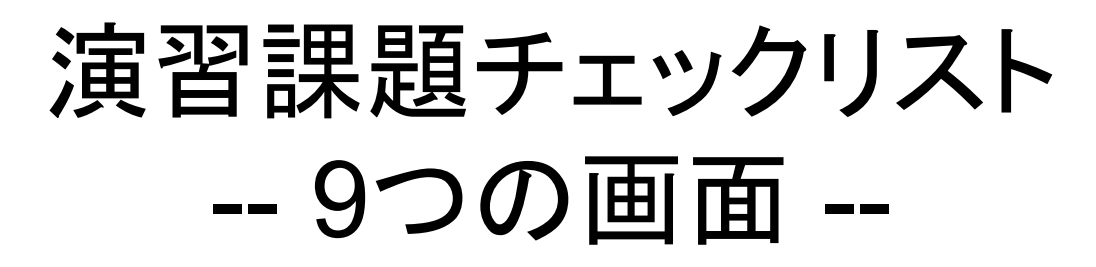

- ・雑誌記事情報の探し方
  - 国立国会図書館雑誌記事索引\*
  - 国立論文目録データベース→1,2,3,4(検索条件、該当件 数が見えるように)+検索戦略、ヒット件数、検索結果の評価
  - JSTAGE→5(検索結果と、検索式が見えるように),6(引 用文献が見えるように),7
  - 総合問題
    - どの検索サイトを使用したか
    - ・どのような検索戦略で、どうやって検索したか
    - 検索している画面→8 Wordへ貼り付け
    - 検索結果の画面→9 Wordへ貼り付け
    - 回答